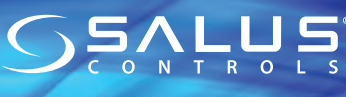

Univerzálna brána Model: UGE600

The Universal Gateway is the key product for the SALUS iT600 system. This will offer you the possibility to wirelessly control all the connected equipment just by using your smartphone or your computer via Internet. You can connect up to 100 devices to one gateway. Go to www.salus-manuals.com for the PDF version of the manual.

#### Product Compliance

TF Introduction

This product complies with the essential requirements and other relevant provisions of Directives 2014/30/EU, 2014/35/EU, 2014/53/EU and 2011/65/EU. The full text of the EU Declaration of Conformity is available at the following internet address: www.saluslegal.com.

#### Safety Information

Use in accordance with the regulations. Indoor use only. Keep your device completely dry. Disconnect your device before cleaning it with a dry cloth.

# 🔍 Úvod

Univerzálna brána je klúčový produkt pre systém SALUS iT600. Umožňuje bezdrôtové ovládanie všetkých pripojených zariadení pomocou smartfónu alebo počítača cez internet. Na jednu bránu môžete pripojiť až 100 zariadení. Inštalačný manuál vo formáte PDF nájdete na www.salus-manuals.com

#### Zhoda výrobku

Tento výrobok je v súlade so základnými požiadavkami a ďalšími príslušnými ustanoveniami smerníc 2014/30 / EÚ, 2014/35 / EÚ, 2014/53 / EÚ a 2011/65 / EÚ. Plné znenie vyhlásenia o zhode EÚ je k dispozícii na internetovej adrese www.saluslegal.com

#### Bezpečnostné informácie

Použitie v sulade s predpismi. Len pre interiérové použitie. Udržujte prístroj v suchu. Čistite suchou handričkou. Pred čistením zariadenie odpojte od napájania.

Εισαγωγή Η συσκευή UGE600 αποτελεί τον κεντρικό συντονιστή των συσκευών του συστήματος SALUS iT600. Το UGE600 δίνει την δυνατότητα ασύρματου ελέγχου όλων των συζευγμένων μετ' αυτού συσκευών με την βοήθεια ενός smartphone ή Η/Υ στα οποία υπάρχει πρόσβαση στο Διαδίκτυο. Μέσω της πύλης UGE600 μπορείτε να συνδέσετε έως και 100 συσκευές. Οι πλήρεις οδηγίες χρήσεως υπό μορφή PDF είναι διαθέσιμη στην ιστοσελίδα www.salus-controls.eu

#### Συμβατότητα προϊόντος

Οδηγίες ΕΕ: 2014/30/EU, 2014/35/EU, 2014/53/EU i 2011/65/EU. Οι πλήρεις πληροφορίες είναι διαθέσιμες στην ιστοσελίδα www.saluslegal.com

## 🗥 Ασφάλεια

Χρήση σύμφωνα με τους κανονισμούς που ισχύουν στην συγκεκριμένη χώρα και στην ΕΕ. Η συσκευή πρέπει να χρησιμοποιείται όπως προβλέπεται, Δεν επιτρέπεται να βραχεί. Αυτό το προϊόν προορίζεται μόνο για χρήση σε εσωτερικούς χώρους. Η εγκατάσταση πρέπει να πραγματοποιείται από ειδικευμένο άτομο σύμφωνα με τους ισχύοντες κανόνες της εκάστοτε χώρας καθώς και εντός της ΕΕ.

# 💭 Uvod

Internet Gatevai UGE600 je komponenta koja koordinira rad uređaja sistema SALUS iT600. UGE600 obezbeďuje bežičnu kontrolu svih upareníh uređaja pomoću pametnog telefona ili računara sa pristupom Internetu. UGE600 može povezati do 100 uređaja. Potpuno PDF uputstvo je dostupno na našoj web stranici: www.salus-controls.eu

#### Sukladnost proizvoda

Direktive UE: 2014/30/EU, 2014/35/EU, 2014/53/EU i 2011/65/EU. Potpune informacije dostupne su na stranici: www.saluslegal.com

# 🗥 Bezbednost

Koristite u skladu sa nacionalnim propisima i propisima EU. Koristite uređaj za ono za šta je namenjen i treba da ga se čuva od vlage Proizvod je samo za unutrašnju upotrebu. Instalaciju mora izvršiti kvalifikovano lice u skladu sa nacionalnim i EU pravilima.

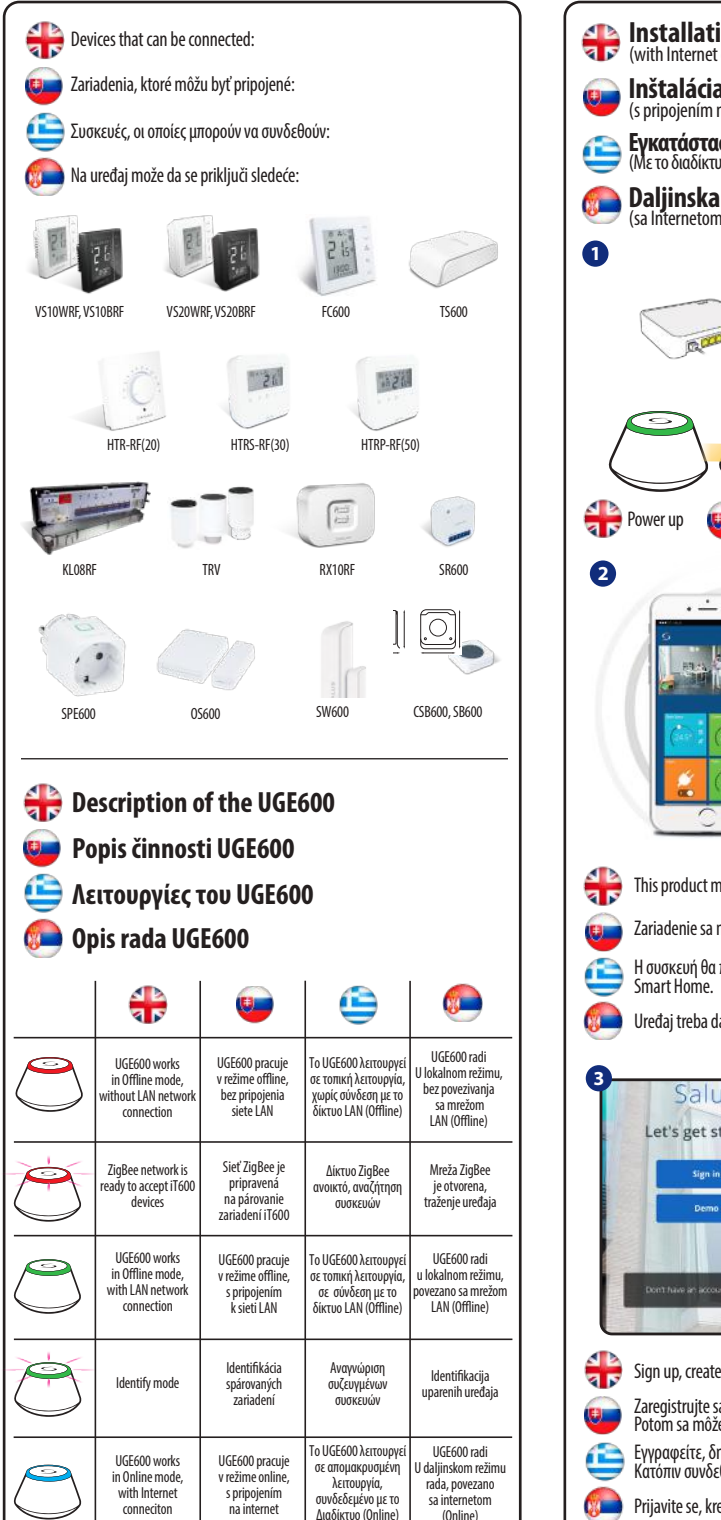

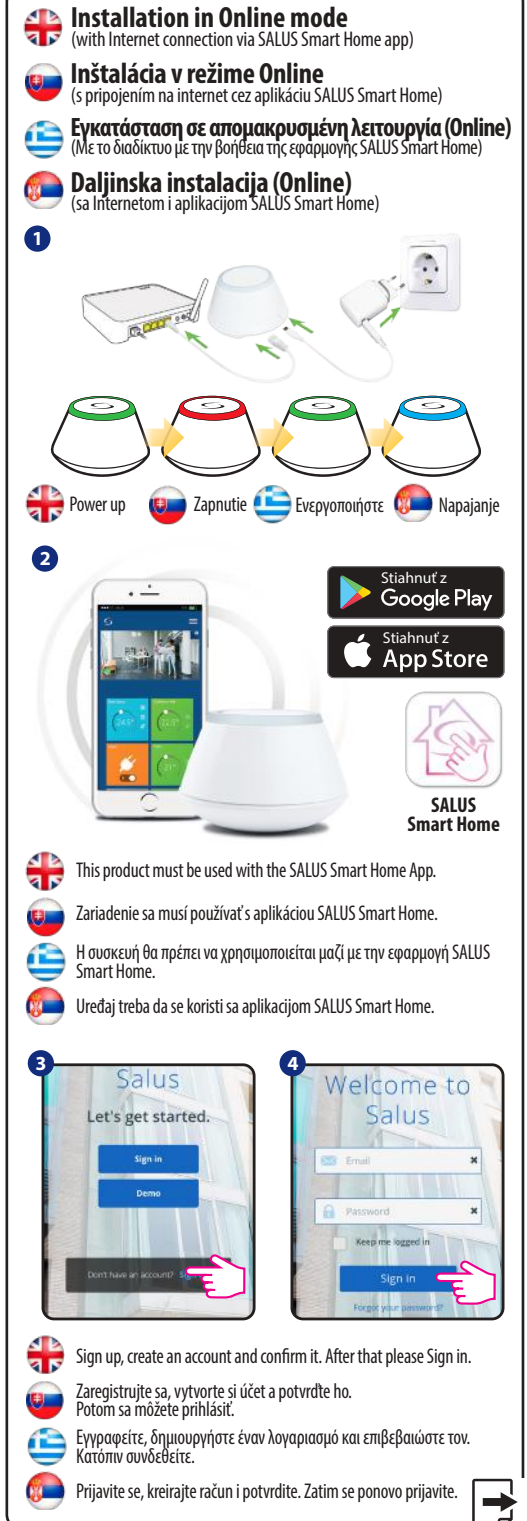

NAPOMENA! Ne koristiti koordinator CO10RF sa UGE600.

Inštalačný manuál

Don't use CO10RF coordinator with UGE600 simultaneously!

Nepoužívajte súčasne koordinátor CO10RF s bránou UGE600!

ΠΡΟΣΟΧΗ! Μην χρησιμοποιείτε τον συντονιστή CO10RF

FHI C E 🗑

μαζί με το UGE600.

moo.sleunem-sules.www

V/0202 :einebyv muteO

en ətəblikin ADA ətkmrot ov likunem ynöslisteni

A Controls pic si vyhradzuje pravo na zmenu specifikacie, dizajnu cehc

### moo.slottnoosulas.www

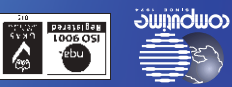

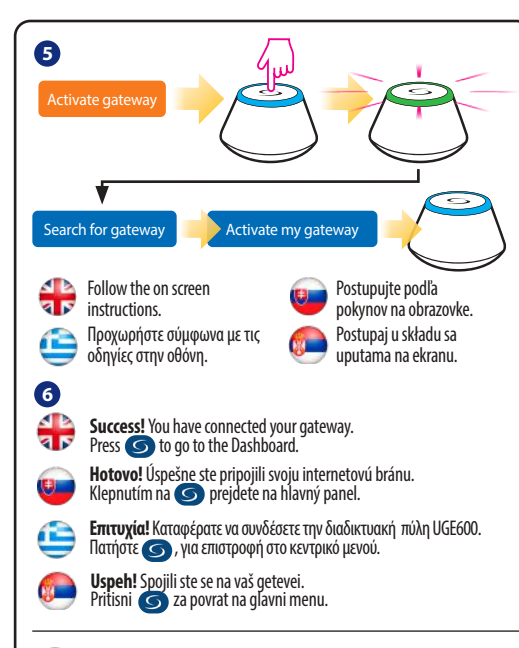

# Connect your UGE600 via WiFi (optional)

First add the UGE600 on the APP by using the Enthernet cable (steps 1 - 6). Create the WiFi settings (steps 7 - 13), wait 2 min and remove the Enthernet cable. **WiFi SSID:** the name of your network (Case sensitive) **WiFi Password:** the password of your network

Note: The WiFi Internet connection might not be as stable as the one on cable.

# 😉 Pripojenie brány UGE600 cez WiFi (voliteľné)

Najskôr pridajte bránu UGE600 do aplikácie pomocou ethernetového kábla (kroky 1 – 6). Vytvorte nastavenie WiFi (kroky 7 – 13), počkajte 2 minúty a kábel vyberte. WiFi SSID: názov siete (pozor na velké a malé písmená), WiFi Heslo: heslo siete,

Poznámka: pripojenie na internet cez WiFi nemusí byť tak stabilné ako cez kábel.

# 🕒 Σύνδεση του UGE600 μέσω WiFi (προαιρετικά)

Προσθέστε την διαδικτυακή πύλη UGE600 μέσω της εφαρμογής, με την βοήθεια του καλωδίου Ethernet (βήματα 1 – 6). Πραγματοποιήστε σύνδεση WiFi (βήματα 7 – 13). Μετά την καταγραφή των ρυθμίσεων αναμένατε 2 λεπτά, μετά το πέρας τουχρόνου αυτού μπορείτε να βγάλετε το καλώδιο Ethernet.

Wifi SSID: ο ονομασία του ασύρματου δικτύου σας (Τα μικρά/κεφαλαία γράμματα έχουν σημασία).

Wifi Password: ο κωδικός του ασύρματου δικτύου σας. **Προσοχή:** Η σύνδεση WiFi μπορεί να είναι λιγότερο σταθερή απ' ότι η σύνδεση μέσω καλωδίου.

# Povezivanje UGE600 preko WiFi (opcionalno)

Dodajte UGE600 na aplikaciju (APP) koristeći Enthernet kablo (koraci 1-6). Kreirajte vezu WiFi (koraci 7 - 13). Nakon zapisivanja sačekajte 2 minute, a nakon toga možeš isključiti Ethernet kabel. WiFi SSID: naziv vaše bežične mreže (veličina slova ima utjecaj) WiFi Sasword: lozinka vaše bežične mreže

Napomena: Veza WiFi može da bude manje stabilna od veze kablom.

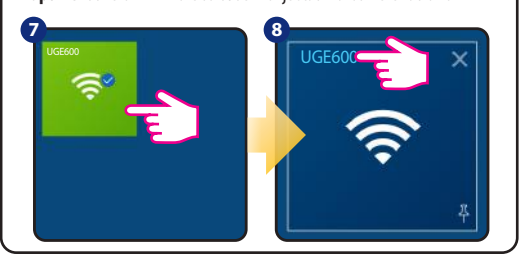

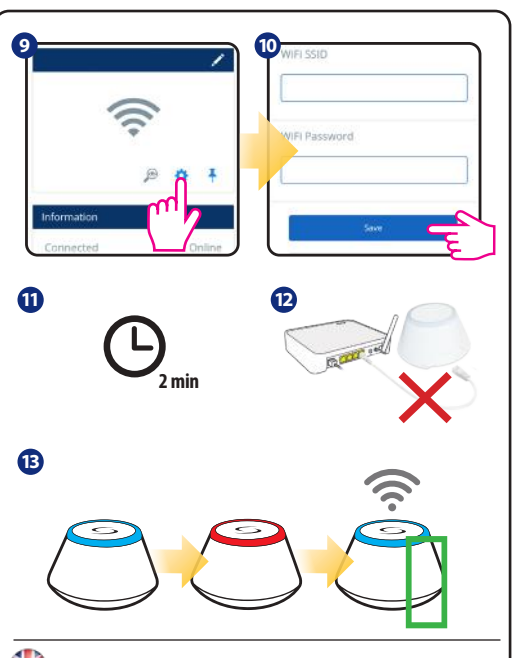

## 👬 Checking system configuration

To check which devices of the iT600 system are paired and have been configured correctly, you can use Identify mode. Press the button to activate Identify mode. Using Identify mode the UGE600 will show all equipment that is connected to your system. Press the button again to cancel Identify process. Identify mode will time out after 10 minutes.

## 😻 Kontrola konfigurácie systému

Na kontrolu komunikácie systému použite identifikačný režim. Stlačte tlačidlá na aktiváciu identifikačného režimu. Pri identifikácii z UGE600 sa zobrazia všetky produkty, ktoré sú pripojené k vášmu systému. Stlačte znovu tlačidlá na zrušenie identifikačného režimu. Identifikačný mód skončí po10 minútach nečinnosti.

## 🕒 Αναγνώριση συζευγμένων συσκευών

Για να ελέγξετε ποιες συσκευές έχουν συζευχθεί με το σύστημα iT600, πατήστε το κουμπί στο UGE600. Όταν η πράσινη λυχνία LED αναβοσβήνει στο UGE600 - οι κατάλληλες πληροφορίες θα ειφανιστούν σε κάθε σωστά αντιστοιχισμένη συσκευή. Περιμένετε 10 λεπτά για να ολοκληρωθεί η διαδικασία αυτόματα ή πατήστε ξανά το κουμπί UGE600 για άμεσο τερματισμό.

### 🕮 Identifikacija uparenih uerđaja

Da biste proverili koji uređaji su upareni sa vašim iT600 sistemom, pritisnite taster na UGE600. Kada zelena LED svetli na UGE600, odgovarajuće informacije će se pojaviti na svakom ispravnom uparenom uređaju. Sačekajte 10 minuta da se proces automatski završi ili ponovo pritisnite tipku na UGE600 da biste ga odmah završili.

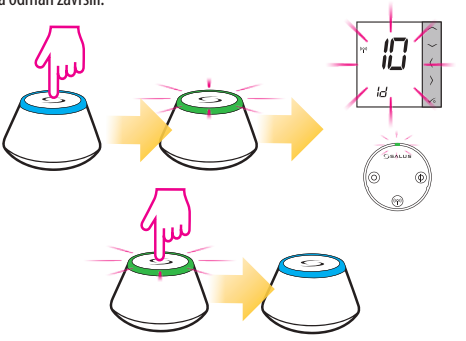

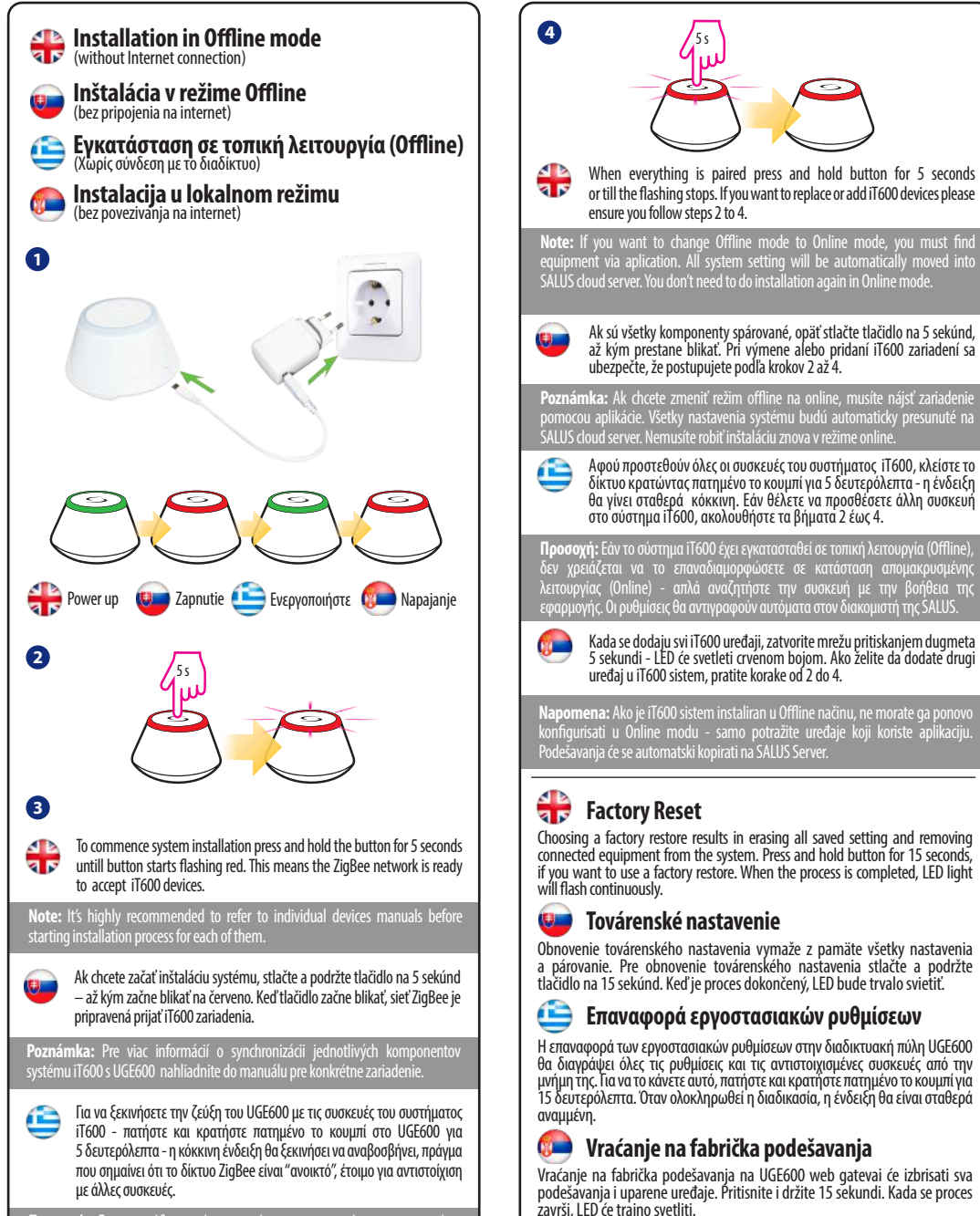

**Προσοχή:** Για να μάθετε πώς μπορείτε να συγχρονίσετε μεμονωμένες συσκευές του συστήματος iT600 με το UGE600 - ανατρέξτε στο εγχειρίδιο οδηγιών του συγκεκριμένου μοντέλου.

Da biste započeli uparivanje UGE600 sa sistemom iT600, pritisnite i zadržite taster na UGE600 u trajanju od 5 sekundi - crvena LED dioda će trepnuti, što znači da je ZigBee "otvoren", spreman za uparivanje sa drugim uređajima.

**Napomena:** Da biste saznali kako sinhronizovati pojedinačne uređaje iT600 sa UGE600 - pogledajte uputstvo za upotrebu za dati model.

Vracanje na fabrička podesavanja Vraćanje na fabrička podešavanja na UGE600 web gatevai će izbrisati sva podešavanja i uparene uređaje. Pritisnite i držite 15 sekundi. Kada se proces završi, LED će trajno svetliti.

# Offline: